DEPLOIEMENT DE ZABBIX SERVEUR ET AGENT ZABBIX.

## Table des matières

| 1. | QU'EST-CE QUE ZABBIX ?                                                | 1   |
|----|-----------------------------------------------------------------------|-----|
| 1. | INSTALLATION DE ZABBIX SERVEUR                                        | 1   |
| 2. | INSTALLATION ET CONFIGURATION DE MARIADB :                            | 3   |
| 3. | CREATION DE LA BASE DE DONNEE « ZABBIX » ET ATTRIBUTION DE PRIVILEGES | 6   |
| 4. | CONNEXION ZABBIX VIA UN CLIENT WINDOWS 10.                            | 9   |
| 5. | INSTALLATION D'AGENT SUR WINDOWS 10.                                  | .13 |

## 1. QU'EST-CE QUE ZABBIX ?

L'outil de supervision **Zabbix** est un logiciel distribué qui permet une surveillance continue et en temps réel de vos serveurs et autres équipements réseaux (routeur, imprimante, etc.).

Dans le cadre de cette procédure, je vais installer **ZABBIX** sur une **debian 10.8.0**. Pour l'installation d'une **debian**, je vous invite à vous rendre dans ma précédente procédure qui montre comment l'installer.

https://www.cjoint.com/doc/21\_02/KBzjMh8webh\_PROCEDURE-DEBIAN-9.pdf

Pour l'agent Zabbix j'utilise simplement un client sous WINDOWS 10.

Pour le serveur Zabbix nous allons installer : Zabbix Server 5.0 TLS.

## 1. INSTALLATION DE ZABBIX SERVEUR.

Dans un premier temps, nous allons récupérer les dépôts de Zabbix serveur via la commande :

 wget https://repo.zabbix.com/zabbix/5.0/debian/pool/main/z/zabbixrelease/zabbix-release 5.0-1+buster all.deb

Qu'est qu'un dépôt vous allez me dire ?

**Debian** GNU/**Linux** utilise le principe des **dépôts** en ligne pour fournir les applications. Ce principe permet de centraliser les logiciels et vous permet d'utiliser des interfaces simples pour administrer et/ou faire évoluer votre système : vous n'avez pas besoin de visiter les sites de logiciels.

```
root@zabbix:~# wget https://repo.zabbix.com/zabbix/5.0/debian/pool/main/z/zabbix
-release/zabbix-release_5.0-1+buster_all.deb
--2021-03-11 13:41:22-- https://repo.zabbix.com/zabbix/5.0/debian/pool/main/z/z
abbix-release/zabbix-release_5.0-1+buster_all.deb
Résolution de repo.zabbix.com (repo.zabbix.com)... 178.128.6.101, 2604:a880:2:d0::
2062:d001
Connexion à repo.zabbix.com (repo.zabbix.com)|178.128.6.101|:443... connecté.
requête HTTP transmise, en attente de la réponse... 200 OK
Taille : 4236 (4,1K) [application/octet-stream]
Sauvegarde en : « zabbix-release_5.0-1+buster_all.deb »
zabbix-release_5.0- 100%[=======>] 4,14K --.-KB/s ds 0s
2021-03-11 13:41:23 (63,1 MB/s) - « zabbix-release_5.0-1+buster_all.deb » sauveg
ardé [4236/4236]
```

Une fois télécharger, nous allons simplement installer le paquet :

• dpkg -i zabbix-release\_5.0-1+buster\_all.deb

```
root@zabbix:~# dpkg -i zabbix-release_5.0-1+buster_all.deb
Sélection du paquet zabbix-release précédemment désélectionné.
(Lecture de la base de données... 27631 fichiers et répertoires déjà installés.)
Préparation du dépaquetage de zabbix-release_5.0-1+buster_all.deb ...
Dépaquetage de zabbix-release (1:5.0-1+buster) ...
Paramétrage de zabbix-release (1:5.0-1+buster) ...
root@zabbix:~#
```

Une fois ceci fait, nous pouvons faire une mise à jour des paquets :

- apt update
- apt upgrade

#### root@zabbix:~# apt update

```
Atteint :1 <u>http://deb.debian.org/debian</u> buster InRelease
Atteint :2 <u>http://deb.debian.org/debian</u> buster-updates InRelease
Réception de :3 <u>http://repo.zabbix.com/zabbix/5.0/debian</u> buster InRelease [7 096
B]
Réception de :4 <u>http://repo.zabbix.com/zabbix/5.0/debian</u> buster/main Sources [1
187 B]
Réception de :5 <u>http://repo.zabbix.com/zabbix/5.0/debian</u> buster/main amd64 Packa
ges [4 774 B]
Atteint :6 <u>http://security.debian.org/debian-security</u> buster/updates InRelease
13,1 ko réceptionnés en 1s (10,7 ko/s)
Lecture des listes de paquets... Fait
Construction de l'arbre des dépendances
Lecture des informations d'état... Fait
Tous les paquets sont à jour.
```

Nous allons installer le serveur, l'agent et le frontend de Zabbix.

• apt install zabbix-server-mysql zabbix-frontend-php zabbix-apacheconf zabbix-agent

root@zabbix:~# apt install zabbix-server-mysql zabbix-frontend-php zabbix-apache -conf zabbix-agent Lecture des listes de paquets... Fait Construction de l'arbre des dépendances Lecture des informations d'état... Fait Les paquets supplémentaires suivants seront installés : apache2 apache2-bin apache2-data apache2-utils fontconfig-config fonts-dejavu fonts-dejavu-core fonts-dejavu-extra fping libaio1 libapache2-mod-php libapache2-mod-php7.3 libapr1 libaprutil1 libaprutil1-dbd-sqlite3 libaprutil1-ldap libbrotli1 libconfig-inifiles-perl libcurl4 libdbd-mysql-perl libdbi-perl libevent-2.1-6 libfontconfig1 libgd3

## 2. INSTALLATION ET CONFIGURATION DE MARIADB :

Comme pour ZABBIX SERVER, nous devons installer MariaDB :

**MariaDB** est un remplacement direct et assurant une compatibilité descendante pour MySQL<sup>®</sup> Database Server. **MariaDB** inclus tous les principaux moteurs de stockage de données open source.

• apt-get install mariadb-server

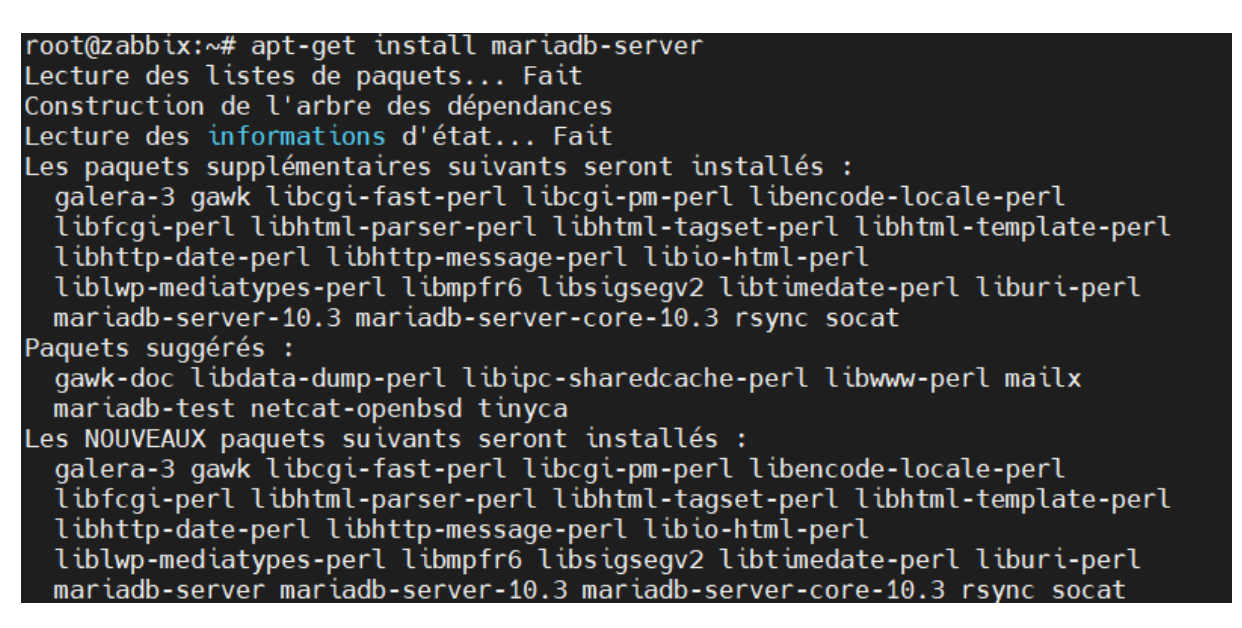

Pour rentrer dans MariaDB afin de commencer la configuration :

• mysql -u root -p

Nous nous trouvons dans un premier temps dans sur l'invite d'authentification, aucun mot de passe n'est requis à ce moment-là.

Vérifions quel plugin utilise MariaDB sur notre utilisateur « ROOT » ainsi que son mot de passe associés.

• select Host, User, Password, plugin from mysql.user;

Le compte ROOT MariaDB n'a pas de mot de passe configuré. Le compte ROOT utilise le plugin d'authentification nommé UNIX SOCKET.

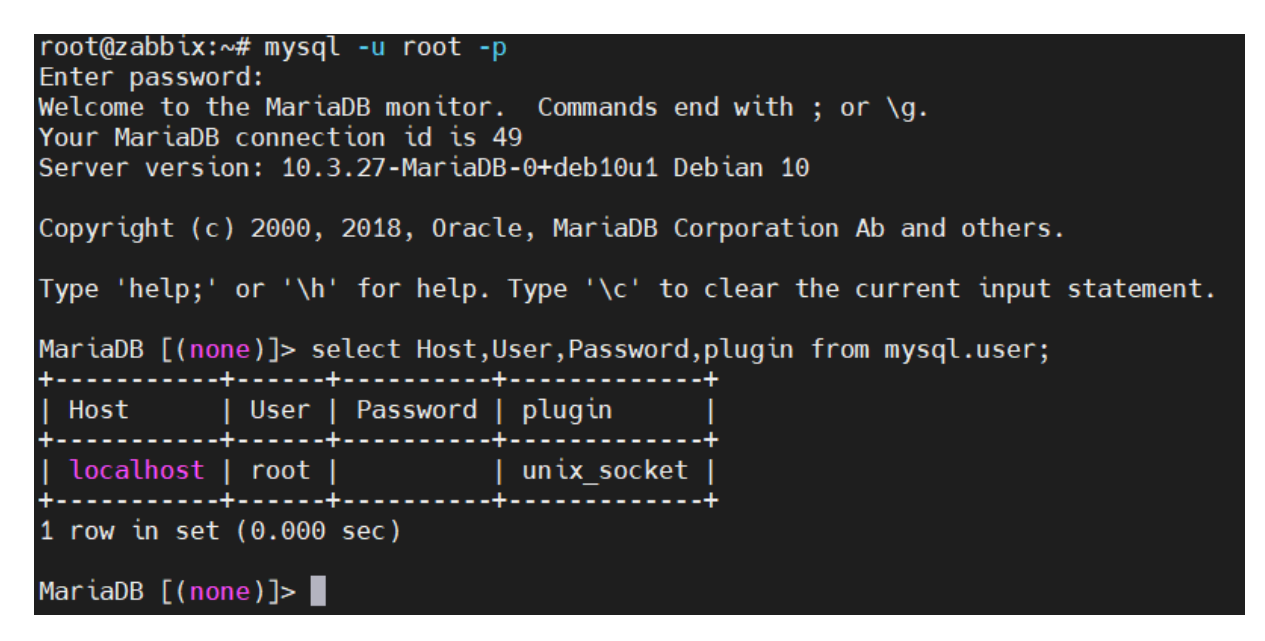

Le plugin d'authentification contrôle la façon dont MariaDB Server détermine si la connexion est d'un utilisateur légitime.

Configurons le password pour l'utilisateur « ROOT ».

• SET PASSWORD = PASSWORD('sio-zabbix');

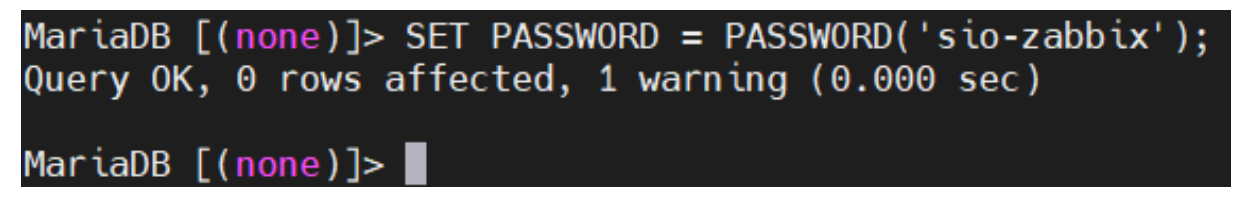

Par défaut, nous sommes sur un plugin « unix\_socket » nous allons le changer afin d'être en « my\_sql\_password »

```
MariaDB [(none)]> ALTER USER root@localhost IDENTIFIED VIA mysql_native_password
;
Query OK, 0 rows affected (0.000 sec)
MariaDB [(none)]>
```

Enregistrez vos données et quitter MariaDB.

- FLUSH PRIVILEGES;
- exit;

Connectons-nous avec l'utilisateur root, et voyons quel plugin utilise-t-il ?

• mysql -u root -p

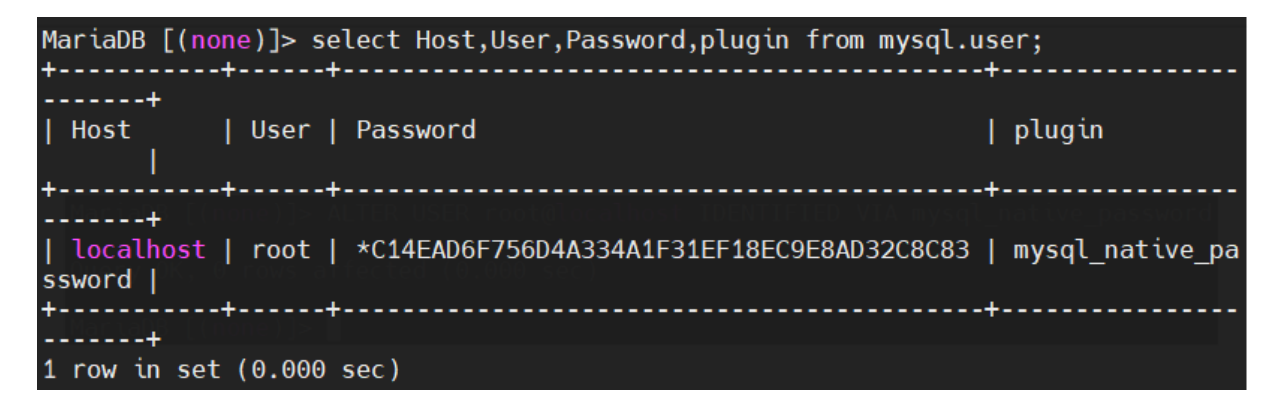

Place à la sécurisation de l'installation de MySQL :

• mysql\_secure\_installation

root@zabbix:~# mysql\_secure\_installation

NOTE: RUNNING ALL PARTS OF THIS SCRIPT IS RECOMMENDED FOR ALL MariaDB SERVERS IN PRODUCTION USE! PLEASE READ EACH STEP CAREFULLY!

In order to log into MariaDB to secure it, we'll need the current password for the root user. If you've just installed MariaDB, and you haven't set the root password yet, the password will be blank, so you should just press enter here.

Enter current password for root (enter for none): OK, successfully used password, moving on...

Setting the root password ensures that nobody can log into the MariaDB root user without the proper authorisation.

You already have a root password set, so you can safely answer 'n'.

Change the root password? [Y/n] y New password: Re-enter new password: Password updated successfully! Reloading privilege tables.. ... Success!

By default, a MariaDB installation has an anonymous user, allowing anyone to log into MariaDB without having to have a user account created for them. This is intended only for testing, and to make the installation go a bit smoother. You should remove them before moving into a production environment.

Remove anonymous users? [Y/n] n ... skipping.

Normally, root should only be allowed to connect from 'localhost'. This ensures that someone cannot guess at the root password from the network.

Disallow root login remotely? [Y/n]

• Mettre « N » à chaque question posée.

## 3. CREATION DE LA BASE DE DONNEE « ZABBIX » ET ATTRIBUTION DE PRIVILEGES.

Pour ce faire, nous allons taper les lignes de commande suivante :

- # mysql -uroot -p
- Password
- mysql> create database zabbix character set utf8 collate utf8\_bin;
- mysql> create user zabbix@localhost identified by 'password';
- mysql> grant all privileges on zabbix.\* to zabbix@localhost;
- mysql> quit;

Nous créons ici une base de données « ZABBIX »

Un utilisateur nommée « Zabbix » identifier par le mot de passe « password » Nous lui générons tous les privilèges. Nous quittons ensuite MariaDB.

root@zabbix:~# mysql -uroot -p Enter password: Welcome to the MariaDB monitor. Commands end with ; or \g. Your MariaDB connection id is 68 Server version: 10.3.27-MariaDB-0+deb10u1 Debian 10 Copyright (c) 2000, 2018, Oracle, MariaDB Corporation Ab and others. Type 'help;' or '\h' for help. Type '\c' to clear the current input statement. MariaDB [(none)]> create database zabbix character set utf8 collate utf8\_bin; Query OK, 1 row affected (0.000 sec) MariaDB [(none)]> create user zabbix@localhost identified by 'password'; Query OK, 0 rows affected (0.000 sec) MariaDB [(none)]> grant all privileges on zabbix.\* to zabbix@localhost; Query OK, 0 rows affected (0.000 sec)

Nous allons importer le schéma initial ainsi que ses données, connectez-vous avec l'utilisateur « Zabbix ».

 zcat /usr/share/doc/zabbix-server-mysql\*/create.sql.gz | mysql uzabbix -p zabbix

root@zabbix:~# zcat /usr/share/doc/zabbix-server-mysql\*/create.sql.gz | mysql -u
zabbix -p zabbix
Enter password:

Editer le fichier /etc/zabbix/zabbix\_server.conf.

• nano /etc/zabbix/zabbix server.conf

Indiquer le mot de passe utilisé par l'utilisateur zabbix au niveau de DBPassword.

```
GNU nano 3.2
                            /etc/zabbix/zabbix server.conf
#
        Database user.
# Mandatory: no
# Default:
# DBUser=
DBUser=zabbix
### Option: DBPassword
        Database password.
#
        Comment this line if no password is used.
#
# Mandatory: no
# Default:
DBPassword=zabbix
```

Editer le fichier /etc/zabbix/apache.conf.

• nano /etc/zabbix/apache.conf

#### Modifier le **fuseau horaire**.

| GNU nano 3.2                                                                                                    | /etc/zabbix/apache.conf                                                                                                    | Modifié |
|----------------------------------------------------------------------------------------------------|----------------------------------------------------------------------------------------------------|---------|
| php_value<br><ifmodule mod_<br="">php_value<br/>php_value<br/>php_value<br/>php_value<br/>php_value<br/>php_value<br/>php_value<br/>shp_value<br/><td>date.timezone Europe/Paris<br/>_php7.c&gt;<br/>max_execution_time 300<br/>memory_limit 128M<br/>post_max_size 16M<br/>upload_max_filesize 2M<br/>max_input_time 300<br/>max_input_vars 10000<br/>always_populate_raw_post_data -1<br/>date.timezone Europe/Paris</td><td></td></ifmodule> | date.timezone Europe/Paris<br>_php7.c><br>max_execution_time 300<br>memory_limit 128M<br>post_max_size 16M<br>upload_max_filesize 2M<br>max_input_time 300<br>max_input_vars 10000<br>always_populate_raw_post_data -1<br>date.timezone Europe/Paris |         |
| <pre><directory "="" *.php="" <files="" all="" deny="" deny,all="" from="" order="" s="" usr=""> Order deny Deny from</directory></pre>                                                                                                    | share/zabbix/conf"><br>.ow<br>,allow<br>all                                                                                                    |         |

Redémarrer le serveur et l'agent Zabbix ainsi que les services Apache2.

• systemctl restart zabbix-server zabbix-agent apache2

Entrer cette commande pour démarrer automatiquement le serveur et l'agent Zabbix.

• systemctl enable zabbix-server zabbix-agent apache2

root@zabbix:~# systemctl restart zabbix-server zabbix-agent apache2 root@zabbix:~# systemctl enable zabbix-server zabbix-agent apache2 Synchronizing state of zabbix-server.service with SysV service script with /lib/ systemd/systemd-sysv-install. Executing: /lib/systemd/systemd-sysv-install enable zabbix-server Synchronizing state of zabbix-agent.service with SysV service script with /lib/s ystemd/systemd-sysv-install. Executing: /lib/systemd/systemd-sysv-install enable zabbix-agent Synchronizing state of apache2.service with SysV service script with /lib/system d/systemd-sysv-install. Executing: /lib/systemd/systemd-sysv-install enable zabbix-agent Synchronizing state of apache2.service with SysV service script with /lib/system d/systemd-sysv-install. Executing: /lib/systemd/systemd-sysv-install enable apache2 Created symlink /etc/systemd/system/multi-user.target.wants/zabbix-server.servic e → /lib/systemd/system/zabbix-server.service.

## 4. CONNEXION ZABBIX VIA UN CLIENT WINDOWS 10.

Pour joindre l'interface graphique de notre ZABBIX SERVER, nous allons y accéder depuis une machine Client WINDOWS 10 qu'on intègre dans le même réseau que notre serveur ZABBIX SERVER sous debian. Ouvrez votre navigateur et entrez l'ip de votre serveur Zabbix.

#### http://172.20.0.8/zabbix/

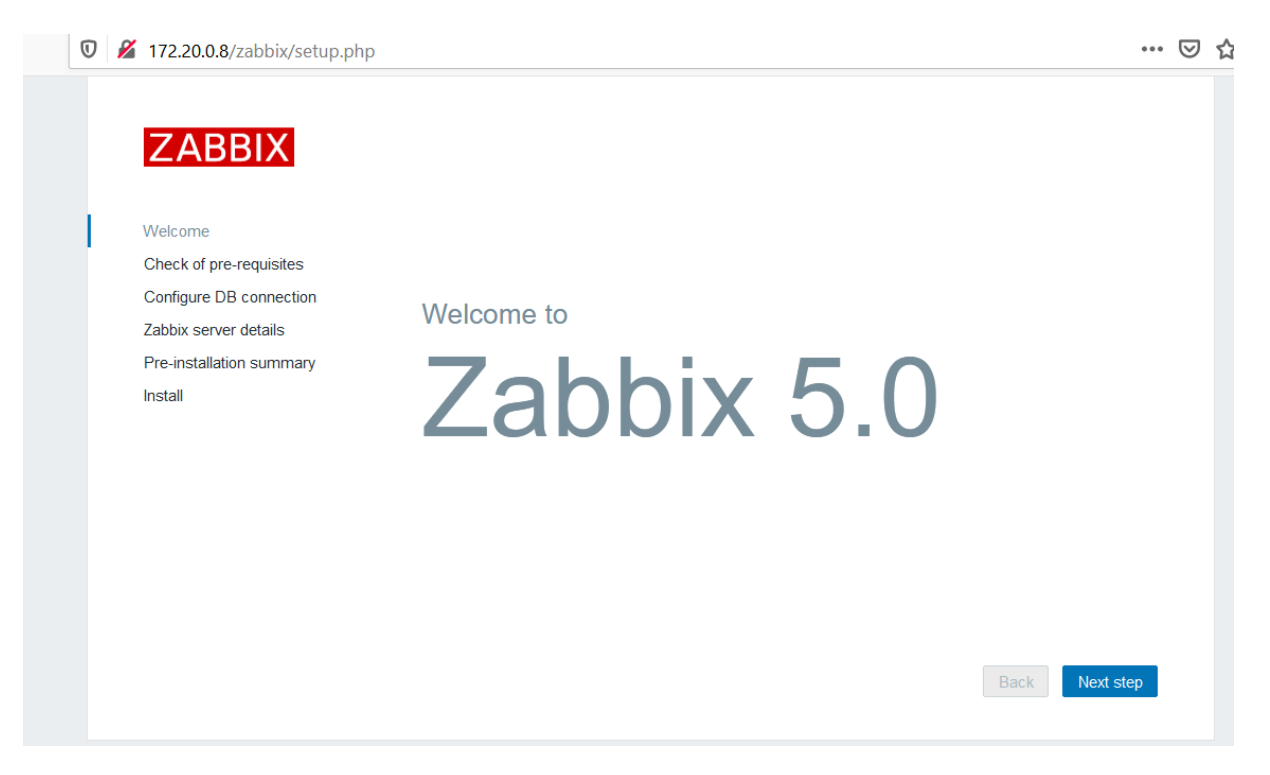

Une fois sur la page, connectez-vous avec l'utilisateur Zabbix.

#### Nous allons ensuite configurer le Serveur Zabbix.

(Comme démontrer dans les prochaines capture)

# Configure DB connection

Please create database manually, and set the configuration parameters for connection to this database. Press "Next step" button when done.

| Database type           | MySQL ~                                                   |                                                 |
|-------------------------|-----------------------------------------------------------|-------------------------------------------------|
| Database host           | localhost                                                 |                                                 |
| Database port           | 0                                                         | 0 - use default port                            |
| Database name           | zabbix                                                    |                                                 |
| User                    | zabbix                                                    |                                                 |
| Password                | •••••                                                     |                                                 |
| Database TLS encryption | Connection will not be encryp<br>shared memory (Windows). | oted because it uses a socket file (on Unix) or |

### Zabbix server details

Please enter the host name or host IP address and port number of the Zabbix server, as well as the name of the installation (optional).

| Host | localhost |
|------|-----------|
| Port | 10051     |
| Name |           |

## Pre-installation summary

Please check configuration parameters. If all is correct, press "Next step" button, or "Back" button to change configuration parameters.

| Database type                      | MySQL                                                  |
|------------------------------------|--------------------------------------------------------|
| n Database server                  | localhost                                              |
| Database port                      | default                                                |
| y Database name                    | zabbix                                                 |
| Database user                      | zabbix                                                 |
| Database password                  | *****                                                  |
| Database TLS encryption            | false                                                  |
|                                    |                                                        |
| Zabbix server                      | localhost                                              |
| Zabbix server port                 | 10051                                                  |
| Zabbix server name                 |                                                        |
|                                    |                                                        |
|                                    | Back Next step                                         |
|                                    |                                                        |
| Une fois l'installation fini, un j | oli message de confirmation s'affiche sur votre écran. |
| Félicitation !                     |                                                        |

Install

# Congratulations! You have successfully installed Zabbix frontend.

Configuration file "/usr/share/zabbix/conf/zabbix.conf.php" created.

| ZABBIX                                                            |
|-------------------------------------------------------------------|
|                                                                   |
| Username                                                          |
| Admin                                                             |
| Incorrect user name or password or account is temporarily blocked |
| Boonword                                                          |
| Password                                                          |
|                                                                   |
| Remember me for 30 days                                           |
|                                                                   |
| Sign in                                                           |
|                                                                   |
| Halp & Support                                                    |
| Tielp • Outpoin                                                   |

User : Admin. Pass : zabbix

## 5. INSTALLATION D'AGENT SUR WINDOWS 10.

L'agent Zabbix est déployé sur une cible de surveillance pour superviser activement les ressources locales et les applications (disques durs, mémoire, statistiques de processeur, etc.).

L'agent rassemble les informations opérationnelles localement et transmet les données au serveur Zabbix pour un traitement ultérieur. En cas d'échec (par exemple, un disque dur plein ou un service en panne), le serveur Zabbix peut alerter activement les administrateurs de la machine particulière qui a signalé la panne.

Les agents Zabbix sont extrêmement efficaces en raison de l'utilisation d'appels système natifs pour collecter des informations statistiques.

Pour l'installation de l'agent Windows Zabbix, rendez-vous sur le lien : <u>Télécharger les agents Zabbix</u>

| Zabbix                                             | agent v5.0.9                                                                                                    | qui est un fichier de type : Compressed (zipped) Folder (810 Ko)<br>à partir de : https://cdn.zabbix.com                                                                                                    |
|----------------------------------------------------|----------------------------------------------------------------------------------------------------|----------------------------------------------------------------------------------------------------|
| Packaging:<br>Encryption:<br>Linkage:<br>Checksum: | Archive           No encryption           Dynamic           sha256:           aa2fbeccbd130382fb629116aee           sha1:         f9d6e5a3e567ae71962c51d9ce7           md5:         f491d2432e442ff51c5795173f4 | Que doit faire Firefox avec ce fichier ? <ul> <li>Quvrir avec</li> <li>Explorateur Windows (par défaut)</li> <li>Enregistrer le fichier</li> </ul> Date       Ioujours effectuer cette action pour ce type de fichier. |
| DOWNLO                                             | DAD https://cdn.zabbix.com/zabbix/bin                                                                                                    | OK Annuler                                                                                                    |

Décompressez ensuite le fichier, puis rendez vous sur votre disque local (C:), directement sur votre disque crée un dossier « ZABBIX » puis mettez tous les fichiers présents dans bin et conf de votre fichier « zabbix\_agent-5.0.9 », dans le nouveau dossier ZABBIX créer.

| 📜   🗹 📜 =   ZABBIX                                                       |                                 |   |                  |                    |        |
|--------------------------------------------------------------------------|---------------------------------|---|------------------|--------------------|--------|
| Fichier Accueil Partag                                                   | e Affichage                     |   |                  |                    |        |
| $\leftarrow$ $\rightarrow$ $\checkmark$ $\uparrow$ ] $\triangleright$ Ce | PC > Disque local (C:) > ZABBIX | > |                  |                    |        |
|                                                                          | Nom                             | ~ | Modifié le       | Туре               | Taille |
| 📌 Accès rapide                                                           | dev                             |   | 11/03/2021 15:17 | Dossier de fichier | rs     |
| 🔜 Bureau 🛛 🖈                                                             | zabbix_agentd.conf              |   | 11/03/2021 14:53 | Fichier CONF       | 14 Ko  |
| Téléchargements *                                                        | zabbix_agentd                   |   | 11/03/2021 14:53 | Application        | 857 Ko |
| 🛅 Documents 🛛 🖈                                                          | zabbix_get                      |   | 11/03/2021 14:53 | Application        | 182 Ko |
| 📰 Images 🛛 🖈                                                             | zabbix_sender                   |   | 11/03/2021 14:53 | Application        | 592 Ko |
| 🤜 Ce PC                                                                  |                                 |   |                  |                    |        |
| Péropu                                                                   |                                 |   |                  |                    |        |
| Veseau                                                                   |                                 |   |                  |                    |        |
|                                                                          |                                 |   |                  |                    |        |

Lancer ensuite un terminal cmd en administrateur et taper la commande suivante :

Ceci permet de lancer les services de l'Agent Zabbix.

```
Microsoft Windows [version 10.0.17763.316]
(c) 2018 Microsoft Corporation. Tous droits réservés.
C:\Windows\system32>c:\zabbix\zabbix_agentd.exe -c c:\zabbix\zabbix_agentd.conf -i
zabbix_agentd.exe [5448]: service [Zabbix Agent] installed successfully
zabbix_agentd.exe [5448]: event source [Zabbix Agent] installed successfully
C:\Windows\system32>
Voilà, votre serveur et maintenant configurer ainsi que votre agent. Nous allons voir maintenant
```

comment notre agent fonctionne.